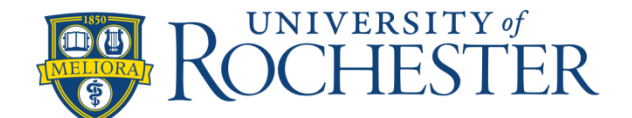

# **PRECOLLEGE PROGRAMS - RUSH HENRIETTA REGISTRATION DIRECTIONS**

FOR RUSH HENRIETTA HOMESCHOOL & PRIVATE SCHOOL FAMILIES:

Please call the Rush-Henrietta SHS Counseling Center @ 359-5221 for registration details and additional requirements

## ALL STUDENTS – RETURNING & NEW

### STEP 1: COMPLETE & SUBMIT RUSH HENRIETTA'S U of R PRE-COLLEGE PROGRAMS APPLICATION FORMS

The REQUIRED forms needed for completing a U of R PreCollege Programs application are available on Rush Henrietta's website: <u>www.rhnet.org</u> > College&Careers > Tuition Free – U of R

After the student has ELECTRONICALLY completed the REQUIRED forms, the student will need to EMAIL completed forms
 TO: Your RH Counselor, CC'ing in Carolyn Simonelli (csimonelli@rhnet.org)

IMPORTANT: You must first "Save As" the PDF Fillable Forms PRIOR to completing; after saving, open & complete, then click "Save" – if you do not do this, the information that you type will not be saved.

 After the RH Counselor has reviewed the student's submitted forms, they will then ELECTRONICALLY sign off on *The Rush* Henrietta SHS College Program Tuition Waiver (allowing at least <u>2</u> school days for processing) and email the completed forms

> TO: U of R Pre-College Programs Department (precollege@rochester.edu), CC'ing in Student & Carolyn Simonelli (csimonelli@rhnet.org)

IMPORTANT: STUDENTS are responsible for completing all required parts of their Online Application and for confirming the status of their application

#### PLEASE NOTE -

- Students may take 1 course their first experience (Summer Non-Credit Offerings & Credit Courses are 2 separate programs, so having participated
  in a Non-Credit Offering does NOT count as having taken a course previously); thereafter, students may apply for up to 2 courses each semesteras
  long as the requirements are met, which are listed within the RHSHS College Program Tuition Waiver AND/OR the student did NOT receive a
  grade of "F" or "W". If a student registers for a course prior to receiving their previous semester's final grade and s/he receives an "F" or a "W",
  enrollment will be cancelled.
- If graduating, start date of a summer class must be BEFORE the date of Rush-Henrietta's graduation If a rising Junior, start date of a summer class must be AFTER the date of Rush-Henrietta's graduation

# **RETURNING CREDIT STUDENTS ONLY**

#### STEP 2: EMAIL COURSE REQUEST(S) TO U of R PRECOLLEGE PROGRAMS

IMPORTANT: If you are a returning Credit student <u>do not open or complete a new application</u>

In addition to completing Rush Henrietta's U of R PreCollege Programs Application Forms (see STEP 1), please send an email TO: precollege@rochester.edu with the following information:

- Your U of R Student ID #
- Course(s) that you would like to enroll in for the new semester

# NEW CREDIT & NON-CREDIT STUDENTS ONLY

### **STEP 2: CREATE U of R PRE-COLLEGE ONLINE ACCOUNT**

- Go to http://enrollment.rochester.edu/precollege/
- Click on "Apply Now"
- Click "Create an Account" for first-time users

### **STEP 3: COMPLETE U of R PRE-COLLEGE ONLINE APPLICATION**

#### Select the Term & Year you are applying for, then select PreCollege Programs and click Open Application...

### > STUDENT INFORMATION

- Complete all required fields with YOUR information
- > PARENT / GUARDIAN INFORMATION
  - Complete all required fields with your PARENT information, ensuring THEIR contact info is what's entered

#### > FINANCIAL ASSISTANCE

- Select "Yes" for "Have you been given an application fee waiver?"
- Enter URRH when prompted to "Please enter your Fee Waiver code"
- Select "Rush-Henrietta" under "Is the student part of one of the organizations listed below?"

#### \* IMPORTANT: Ensure that your Parent / Guardian completes the "Parent / Guardian Permissions Form" that will be emailed to their email address provided above, as if this is not received despite submitting your application it will NOT be submitted for review

#### > ADDITIONAL INFORMATION

- Complete all required fields

#### > COURSES (AFTER reviewing the offerings and determining your selection(s)

- Select your choices from the drop-down under "Please choose the Program & Term / Session you are applying for"
- For Credit Course(s) type in Course Title, Course Code & # of Credits
- For Non-Credit Course(s) select from the drop-down
- > TRANSCRIPT
  - Follow directives for uploading RH Transcript
- > SIGNATURE
  - Type YOUR full, legal name and click "Confirm"
- > REVIEW
  - Once you submit your online application, you will NOT be able to make any changes
  - After submitting your online application, you may Log In and view your status at any time

For general questions regarding your U of R status, email precollege@rochester.edu